Um aus den repertorisierten Bachblüten die richtigen auszuwählen sollte man zusätzlich die Beschreibung der Bachblüten zu Rate ziehen und die Bachblüten wählen, welche am besten zum Patienten passen.

Bach7 hat ein Fensterbild in der Auflösung von 1024 x 768. Die Bildschirmauflösung muß also mindestens 1024 x 768 sein.

### Eingangsseite Bach7

| 🔣 Bachblüten Bach7 © manysoft®                                                                                                    | www.manysoft.de                                            |                                                        |               |                                                   |    |
|----------------------------------------------------------------------------------------------------|------------------------------------------------------------|--------------------------------------------------------|---------------|---------------------------------------------------|----|
| Nachname, Vorname                                                                                                    | Geb. NEU Bearbeiten                                        | Löschen Repertorisation<br>0 11<br>Suchen (Name) Hitte |               | Bachblüten Bach7<br>© 2011 manysoft®<br>6.11.2011 | 5) |
| Mustermann, Alfons                                                                                                    |                                                            |                                                        | Alle anzeigen | Mustermann, Alfons                                |    |
| Straße                                                                                                    | Telefon                                                    |                                                        |               | Testpatient 3                                     |    |
| Dorfstr. 1 A                                                                                                    |                                                            |                                                        |               | 1                                                 |    |
| PLZ Wohnort                                                                                                    |                                                            |                                                        |               |                                                   |    |
| CH-1234 Daheim                                                                                                    |                                                            |                                                        |               |                                                   |    |
| Die 7 Gruppen nach Dr. Bach 3                                                                                                    |                                                            |                                                        |               |                                                   |    |
| Anwendung / Zubereitung                                                                                                    |                                                            |                                                        |               |                                                   |    |
| Zuordnung Sternzeichen                                                                                                    | Notizen zum Patienten                                      |                                                        |               |                                                   |    |
| Agrimony<br>Aspen<br>Beech<br>Centauny<br>Cerato<br>Cherny Plum<br>Chestnut Bud<br>Chicory<br>Clematis<br>Crab Apple<br>Elm<br>Gentian<br>Gorse<br>Heather<br>Holly<br>Honeysuckle<br>Hornbeam<br>Impatiens<br>Larch<br>Mimulus<br>Mustard<br>Oak<br>Olive<br>Pine<br>Red Chestnut<br>Rescue Remedy | Behandlung 09.09.2011<br>Nr. 2 & 8 täglich 3 x 5 Tropfen 2 | on 04.11.2011                                          | <u>_</u>      |                                                   |    |

- 1 Patientenliste
- 2 Notizen zum gewählten Patienten
- 3 zur 7 Gruppeneinteilung nach Dr. Bach
- 4 Anwendung und Zubereitung
- 5 Zuordnung der Bachblüten zu den Sternzeichen
- 6 Anwahl der Bachblütenbeschreibung
- 7 nach Updates im Internet sehen (Versionsdatum beachten)
- 8 neuen Patienten anlegen
- 9 Daten des gewählten Patienten bearbeiten
- 10 Daten des gewählten Patienten löschen
- 11 zur Repertorisation

## **Eingangsseite Repertorisation Bach7**

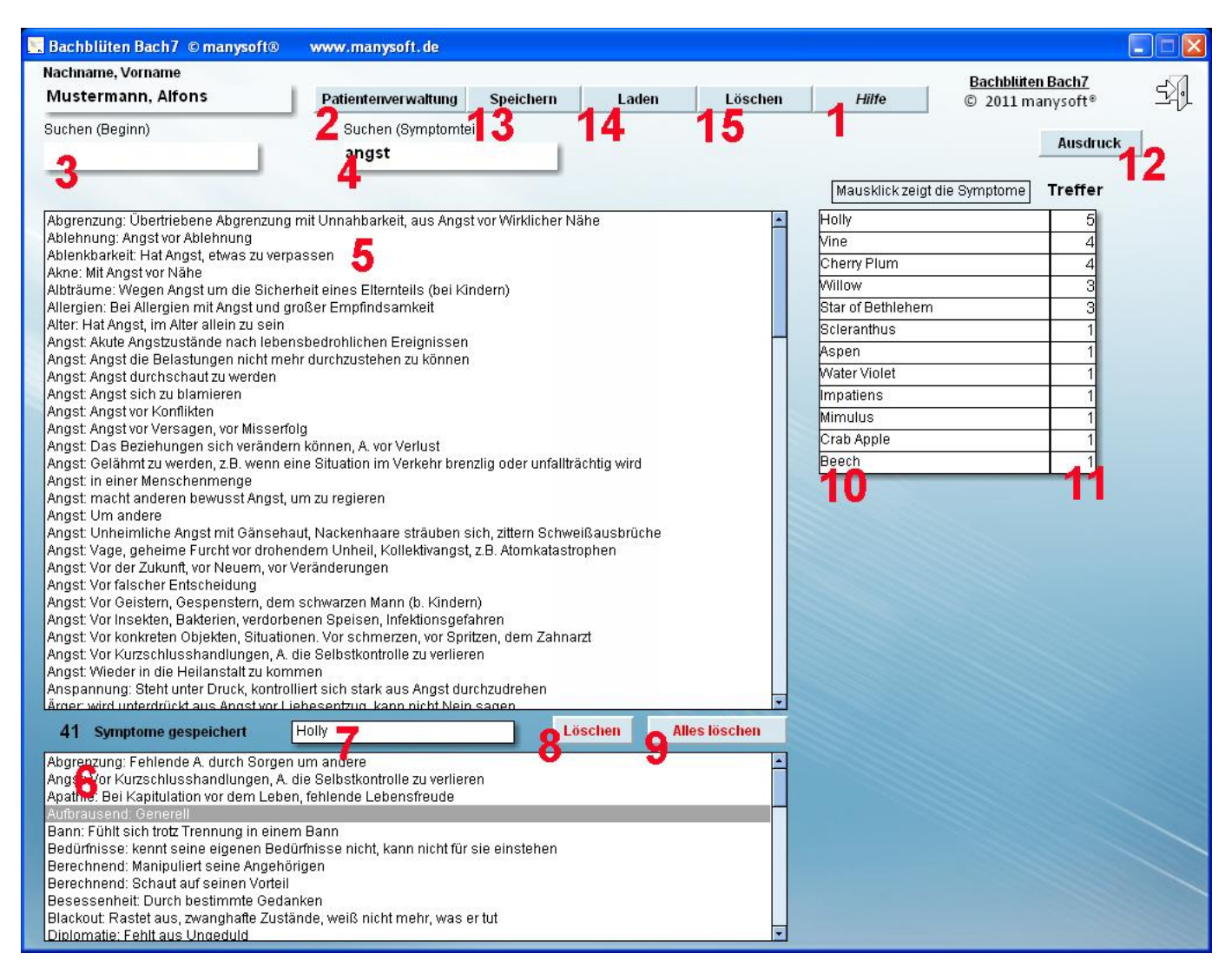

1 Anzeige des Hilfetextes

### 2 zurück zur Patientenverwaltung (Abfrage Speichern Ja/Nein)

3 geben Sie hier "a" (angst) ein, so bekommen Sie alle Symptome die mit "a" (angst) beginnen aufgelistet

- 4 geben Sie hier "angst" ein, so bekommen Sie alle Symptome die "angst" enthalten aufgelistet
- 5 Symptomliste. Mit einem Mausklick auf ein Symptom wird dieses gespeichert

6 Liste der bereits gespeicherten (ausgewählten) Symptome

- 7 ein Mausklick auf ein Symptom zeigt hier die dazugehörige Bachblüte
- 8 ausgewähltes Symptom aus der Repertorisation löschen
- 9 alle Symptome der Repertorisation löschen
- 10 Trefferliste der Repertorisation
- 11 Anzahl der Treffer
- 12 Trefferliste ausdrucken. Kann vor dem Ausdruck bearbeitet werden.
- 13 Symptome zum Patienten speichern
- 14 Symptome des Patienten laden
- 15 Gespeicherte Symptome löschen

| 🖁 Bachbliiten Bach7 💿 manysoft®                                                                                                    | www.manysoft.de                                                                                                    |                                                                                                    |                                                                                              |                                                     |                                              |                                                                                                    |                  |            |
|----------------------------------------------------------------------------------------------------|----------------------------------------------------------------------------------------------------|----------------------------------------------------------------------------------------------------|----------------------------------------------------------------------------------------------|-----------------------------------------------------|----------------------------------------------|----------------------------------------------------------------------------------------------------|------------------|------------|
| Nachname, Vorname                                                                                                    |                                                                                                    |                                                                                                    | (                                                                                            | -1-                                                 |                                              | 4                                                                                                    | Bachblüten Bach7 | 5          |
| Mustermann, Alfons                                                                                                    | Patientenverwaltung                                                                                                    | Speichern                                                                                                    | Laden                                                                                        | Lösc                                                | hen                                          | Hilfe                                                                                                    | © 2011 manysoft  | 거          |
| Suchen (Beginn)                                                                                                    | Suchen (Symptomtei                                                                                                    | 1)                                                                                                    |                                                                                              |                                                     |                                              |                                                                                                    | Aued             | ruck       |
|                                                                                                    | angst                                                                                                    |                                                                                                    |                                                                                              |                                                     |                                              |                                                                                                    | Ausu             | TUCK       |
|                                                                                                    |                                                                                                    |                                                                                                    |                                                                                              |                                                     | Γ                                            | Mausklick zeidt d                                                                                                    | ie Symptome      | er         |
| Abgrenzung: Übertriebene Abgrenzur<br>Ablehnung: Angst vor Ablehnung<br>Ablenkbarkeit: Hat Angst, etwas zu ve<br>Akne: Mil Angst vor Nähe<br>Albträume: Wegen Angst um die Sich<br>Allergien: Bei Allergien mit Angst und<br>Alter: Hat Angst, im Alter allein zu seir<br>Angst: Angst gelealstungen nicht m<br>Angst: Angst die Belastungen nicht m<br>Angst: Angst durchschaut zu werden<br>Angst: Angst durchschaut zu werden<br>Angst: Angst durchschaut zu werden<br>Angst: Angst durchschaut zu werden<br>Angst: Angst ovr Konflikten<br>Angst: Angst vor Konflikten<br>Angst: Das Beziehungen sich veränd<br>Angst: Das Beziehungen sich veränd<br>Angst: macht anderen bewusst Angs<br>Angst: um einer Menschenmenge<br>Angst: wacht anderen bewusst Angs<br>Angst: Um andere<br>Angst: Vor der Zukunft, vor Neuem, vo<br>Angst: Vor Geistern, Gespenstern, de<br>Angst: Vor Insekten, Bakterien, verdor<br>Angst: Vor konkreten Objekten, Situat<br>Angst: Vor konkreten Objekten, Situat<br>Angst: Vor Kunzschlusshandlungen, 4<br>Angst: Wieder in die Heilanstalt zu ko<br>Angst: Wieder in die Heilanstalt zu kon | ig mit Unnahbarkeit, aus Angst<br>rpassen<br>erheit eines Elternteils (bei Kir<br>großer Empfindsamkeit<br>ensbedrohlichen Ereignissen<br>iehr durchzustehen zu können<br>folg<br>ern können, A. vor Verlust<br>eine Situation im Verkehr bren<br>t, um zu regieren<br>haut, Nackenhaare sträub Auft<br>endem Unheil, Kollektivar<br>Emt<br>Geff<br>m schwarzen Mann (b. Kir Geh<br>benen Speisen, Infektions<br>ionen. Vor schmerzen, vor<br>A. die Selbstkontrolle zu ve<br>mmen<br>Olliert sich stark aus Angs<br>Liebesentzun, kann nicht I | vor Wirklicher Nä<br>dern)<br>zlig oder unfallträ<br>rausend: Generr<br>iuschung: Auf Rr<br>äuschung: Auf Rr<br>ihl: Heftige und a<br>ässig: Aus Eifers | ähe<br>ichtig wird<br>Aggressionen,<br>akdionen ander<br>iggressive Gefü<br>sucht, Neid oder | Reizbarkeit,<br>er, weil ihm<br>hIsausbrüch<br>Hass | Ärger, Wut, R<br>Liebe verwei<br>e gegen and | lly<br>erry Plum<br>llow<br>ar of Bethlehem<br>leranthus<br>pen<br>ater Violet<br>patiens<br>nulus<br>ab Apple<br>ech<br>lly<br>achsucht, Missg<br>gert wurde.<br>ere<br>2 | unst             | Ausblenden |
| 41 Symptome gespeichert                                                                                                    |                                                                                                    |                                                                                                    |                                                                                              |                                                     |                                              |                                                                                                    |                  |            |
| Abgrenzung: Fehlende A. durch Sorge<br>Angst: Vor Kurzschlusshandlungen, A<br>Apathie: Bei Kapitulation vor dem Let                                                                                                    | en um andere<br>A. die Selbstkontrolle zu ve<br>en, fehlende Lebensfreud                                                                                                    |                                                                                                    |                                                                                              |                                                     |                                              |                                                                                                    |                  |            |
| Autorausend: Generell<br>Bann: Fühlt sich trotz Trennung in ein<br>Bedürfnisse: kennt seine eigenen Be<br>Berechnend: Manipuliert seine Angel<br>Berechnend: Schaut auf seinen Vorte<br>Besessenheit: Durch bestimmte Gec<br>Blackout: Rastet aus, zwanghafte Zus<br>Diplomatie: Fehlt aus Ungeduld                                                                                                    | em Bann<br>dürfnisse nicht, kann nich<br>iðrigen<br>il<br>lanken<br>stände, weiß nicht mehr, w                                                                                                    |                                                                                                    |                                                                                              |                                                     |                                              |                                                                                                    |                  |            |

1 durch einen Mausklick auf eine Bachblüte in der Liste erfolgt die Anzeige der dazugehörigen Symptome

# 2 Symptome der in 1 angeklickten Bachblüte

3 mit einem Mausklick auf die Anzeige 3 gelangen Sie zur Bachblütenbeschreibung

#### **Hinweis:**

"Es gibt 38 unterschiedliche Bachblüten nach Dr. Bach."

Dazu eine kleine Metapher:

Stellen Sie sich einmal vor Sie sitzen auf einem riesigen Platz und in einem Kreis, im Abstand von ein paar Metern, sind 38 Musiker mit ihren Instrumenten um Sie herum verteilt. Außer Ihnen und den Musikern ist niemand da, der stören könnte.

Es ist zunächst angenehm still, aber Sie freuen sich bereits auf das, was da akustisch kommen könnte.

Da beginnt der erste Musiker mit einer Gitarre zu spielen … Sie genießen die wohltuenden Klänge. Sie hören die Harmonie und beginnen sich auch so zu fühlen. Leider hält dieser Zustand des Genießens nicht lange an: Gegenüber im Kreis beginnt nun eine Geige, ebenfalls sehr schön, jedoch mit einer völlig anderen Melodie. Sie sind verwundert und irritiert. Sie versuchen, sich auf nur eine der Melodien konzentrieren. Das gelingt Ihnen zwar, aber Ihr Gefühl der Harmonie ist bereits Vergangenheit. Jetzt fängt auch der Trommler an, allerdings scheint er auf ein inneres Lied zu hören, denn seine Trommelschläge passen nicht zu einer der beiden Melodien.

Sie ahnen es: nach und nach spielen alle Musiker, jedoch jeder etwas Eigenes.

An dieser Stelle beende ich die Metapher, weil die beschriebene Situation bereits in der Vorstellung unangenehm wird.

"Mehr" ist nicht automatisch mehr von dem, was man sich wünscht. Zusammen passen muß es. Die Mischung macht's. Weniger ist manchmal mehr. u.s.w.

Das Maß und die Mischung bestimmt so ziemlich alles in unserem Leben. Ob es das Glück ist, die Liebe, der Erfolg, die Musik, die Kunst oder einfach nur das Frühstücksei, die Regel bleibt dieselbe.

Liebe Grüße

Manfred Droßel

-Heilpraktiker-

Version vom 12.10.2011

Manfred Droßel manysoft Kantstr. 9 D-58675 Hemer www.manysoft.de